Hokkaido University Library Catalog

# LOAN RESERVATION

#### <Books> Essential細胞生物学 / Bruce Alberts [ほか] 著 ; 青山聖子 [ほか] 訳

Essential サイボウ セイブツガク

Central Library / Law

| Location                            | Volume | Call No.  | Registry No. | Status                      | Comments | ISBN          | Printed | Restriction | Request Memo | Reserve | Сору | eDDS |
|-------------------------------------|--------|-----------|--------------|-----------------------------|----------|---------------|---------|-------------|--------------|---------|------|------|
| Central Library,<br>Open-Stack Room |        | 571.6/ALB | 0181305206   | on loan[2015.01.21Due date] |          | 9784524262144 | 2011    |             |              |         |      |      |
| Central Library,<br>Open-Stack Room |        | 571.6/ALB | 0181319431   | on loan[2014.11.24Due date] |          | 9784524262144 | 2011    |             |              |         |      |      |
| Central Library,<br>Open-Stack Room |        | 571.6/ALB | 0181319442   | on loan[2015.01.28Due date] |          | 9784524262144 | 2011    |             |              |         |      |      |
| Central Library,<br>Open-Stack Room |        | 571.6/ALB | 0181319453   | on loan[2015.02.06Due date] |          | 9784524262144 | 2011    |             |              |         |      |      |
| Central Library,<br>Open-Stack Room |        | 571.6/ALB | 0181319464   | on loan[2015.01.31Due date] |          | 9784524262144 | 2011    |             |              |         |      |      |
| Central Library,<br>Open–Stack Room |        | 571.6/ALB | 0181319475   | on loan[2015.02.04Due date] |          | 9784524262144 | 2011    |             |              |         |      |      |

If all the same materials are on loan in the same library, you could make a reservation.

#### <Books> Essential細胞生物学 / Bruce Alberts [ほか] 著 ; 青山聖子 [ほか] 訳

Essential サイボウ セイブツガク

Central Library / Law

| Location                            | Volume | Call No.  | Registry No. | Status                      | Comments | ISBN          | Printed | Restriction | Request Memo | Reserve | Сору | eDDS |
|-------------------------------------|--------|-----------|--------------|-----------------------------|----------|---------------|---------|-------------|--------------|---------|------|------|
| Central Library,<br>Open-Stack Room |        | 571.6/ALB | 0181305206   | on loan[2015.01.21Due date] |          | 9784524262144 | 2011    |             |              |         |      |      |
| Central Library,<br>Open-Stack Room |        | 571.6/ALB | 0181319431   | on loan[2014.11.24Due date] |          | 9784524262144 | 2011    |             |              |         |      |      |
| Central Library,<br>Open-Stack Room |        | 571.6/ALB | 0181319442   | on loan[2015.01.28Due date] |          | 9784524262144 | 2011    |             |              |         |      |      |
| Central Library,<br>Open-Stack Room |        | 571.6/ALB | 0181319453   | on loan[2015.02.06Due date] |          | 9784524262144 | 2011    |             |              |         |      |      |
| Central Library,<br>Open–Stack Room |        | 571.6/ALB | 0181319464   | on loan[2015.01.31Due date] |          | 9784524262144 | 2011    |             |              |         |      |      |
| Central Library,<br>Open-Stack Room |        | 571.6/ALB | 0181319475   | on loan[2015.02.04Due date] |          | 9784524262144 | 2011    |             |              |         |      |      |

Please click the icon in the line of [Reserve] to reserve the material you want.

| 🧶 Login - Reservation - Mozilla Firefox                                                                                                    |                                                                                                    |                                                                                                    |
|----------------------------------------------------------------------------------------------------|----------------------------------------------------------------------------------------------------|----------------------------------------------------------------------------------------------------|
| Attps://opac.lib.hokudai.ac.jp/opac-service/srv_odr.php?LANG=1&blkey=44698&bibid=200151095                                                                                                    | 59&voletc=&psp=0&LOGIN_FIF                                                                                  |                                                                                                    |
| Library Web Service Login - Reservation  Please input UserID and password, and login.  * Please select from the following categories of ID.  Faculty member(SSO-D) Undergraduate students(ELMS-D)                                                                             | If you are using the ID card,<br>please login with your<br>[ELMS-ID] and the password<br>of ELMS.           | 学生版 STUDENT ID ※ 2004.000<br>ビング 330507<br>大大 花子<br>NAME NOT 7000<br>1000 2010/1000<br>1000 2010/1000<br>1000 2010/1000<br>1000 2010/1000<br>1000 2010<br>1000 2010<br>1000<br>1000<br>1000<br>1000<br>1000<br>1000<br>1000<br>1000<br>1000<br>1000<br>1000<br>1000<br>1000<br>1000<br>1000<br>1000<br>1000<br>10 |
| Graduate(Acquirer ELMS=D)     Person other than the above(Library patron=D)     (Professor Emeritus auditor=graduate students and research students not acquired ELMS=D     Outside the scope of the SSO system such as faculty     UserD:     Password:     Login     Cancel | If you are using the<br>[Library Card],<br>please login with your<br>[Library Card-ID] and<br>the password. | <ul> <li>         ·</li></ul>                                                                                                    |
| <ul> <li>◆ID &amp; Password</li> <li>D:Select the type of D you have and enter it ; SSO-D, ELMS-D, or Library patron-D.</li></ul>                                                                                                    | nber near the valid date                                                                                    |                                                                                                    |

Then the login window will be shown up, please select the category of your ID from the list below, and login with your ID and password.

Reservation - Mozilla Firefox

A https://opac.lib.hokudai.ac.jp/opac-service/srv\_odr.php

### Library Web Service

Reservation

| Select | receipt | counter | :本 | 館 |
|--------|---------|---------|----|---|
|--------|---------|---------|----|---|

It reserves

Essential細胞生物学 / Bruce Alberts [ほか] 著;青山聖子 [ほか] 訳

| Location                         | Voletc | Cls       | Barcode No. | Status                      |
|----------------------------------|--------|-----------|-------------|-----------------------------|
| Central Library, Open-Stack Room |        | 571.6/ALB | 0181305206  | on loan[2015.01.21Due date] |
| Central Library, Open-Stack Room |        | 571.6/ALB | 0181319431  | on loan[2014.11.24Due date] |
| Central Library, Open-Stack Room |        | 571.6/ALB | 0181319442  | on loan[2015.01.28Due date] |
| Central Library, Open-Stack Room |        | 571.6/ALB | 0181319453  | on loan[2015.02.06Due date] |
| Central Library, Open-Stack Room |        | 571.6/ALB | 0181319464  | on loan[2015.01.31Due date] |
| Central Library, Open–Stack Room |        | 571.6/ALB | 0181319475  | on loan[2015.02.04Due date] |

- -

X

| ]) Please appoint an Address.  |  |
|--------------------------------|--|
| E-mail                         |  |
| )電話                            |  |
| 2                              |  |
| Please input the user comment. |  |
| ser comment :                  |  |
|                                |  |
| Help                           |  |
|                                |  |
| Reservation Cancel             |  |
|                                |  |

Please make sure your reservation information and appoint an address in the boxes.

| Reservation                                    |             |           |             |                             |
|------------------------------------------------|-------------|-----------|-------------|-----------------------------|
| Select receipt counter : 本館<br>① It reserves   |             |           |             |                             |
| Essential細胞生物学 / Bruce                         | Alberts [la | [か] 著 ; 青 | 山聖子 [ほか]    |                             |
| Control library Ones Shade Deers               | Voletc      | UIS       | Barcode No. | Status                      |
| Central Library, Open-Stack Room               |             | 571.0/ALD | 0101000200  | on loan(2013.01.21Due date) |
| Central Library, Open-Stack Room               |             | 571.0/ALD | 01010104401 | on loan(2014.11.24Due date) |
| Central Library, Open-Stack Room               |             | 571.0/ALD | 0101010452  | on loan[2015.01.28Due date] |
| Central Library, Open-Stack Room               |             | 571.6/ALB | 0101019455  | on loan[2015.02.00Due date] |
| Central Library, Open-Stack Room               |             | 571.6/ALB | 0181319475  | on loan[2015.02.04Due date] |
| ① Please appoint an Address.<br>◎E-mail<br>○電話 |             |           |             |                             |

If there are several copies of the materials and all of them are on loan, in the same library, once you reserve one, the others will also be reserved.

| Reservation                                   |                |           |             |                             |  |
|-----------------------------------------------|----------------|-----------|-------------|-----------------------------|--|
| Celect receipt counter : 本館                   |                |           |             |                             |  |
| Essential細胞生物学 / Bru                          | ce Alberts [la | [か] 著 ; 青 | 山聖子 [ほか]    | ĪR                          |  |
| Location                                      | Voletc         | Cls       | Barcode No. | Status                      |  |
| Central Library, Open–Stack Room              |                | 571.6/ALB | 0181305206  | on loan[2015.01.21Due date] |  |
| Central Library, Open–Stack Room              |                | 571.6/ALB | 0181319431  | on loan[2014.11.24Due date] |  |
| Central Library, Open–Stack Room              |                | 571.6/ALB | 0181319442  | on loan[2015.01.28Due date] |  |
| Central Library, Open–Stack Room              |                | 571.6/ALB | 0181319453  | on loan[2015.02.06Due date] |  |
| Central Library, Open–Stack Room              |                | 571.6/ALB | 0181319464  | on loan[2015.01.31Due date] |  |
| Central Library, Open–Stack Room              |                | 571.6/ALB | 0181319475  | on loan[2015.02.04Due date] |  |
| ① Please appoint an Address<br>●E-mail<br>①電話 | 5.             |           |             |                             |  |

If you only want to reserve the materials of Closed-stack, please leave us a message through the [User comment] box.

## The keeping period of reservation

| Dentistry                      |         |
|--------------------------------|---------|
| Pharmaceutical Sciences        | 2 days  |
| Environmental Earth Science    |         |
| Central Lib                    |         |
| North Lib                      |         |
| Letters                        | 5 days  |
| Veterinary Medicine            |         |
| Northern Campus                |         |
| Science                        |         |
| Medicine                       |         |
| Agriculture                    | 6 days  |
| Fisheries                      |         |
| Health Sciences                |         |
| General Library of Engineering | 7 days  |
| Economics                      | 14 days |
|                                |         |

If the documents that you've reserved become available, we will notice you by the method and address that you've appointed before. Please come to the library to get it during the keeping period.

## Hokkaido University Library Catalog

| Library Catalog Top                                                                                                    | Library | Hokkaido University |                |       |  |  |
|----------------------------------------------------------------------------------------------------|---------|---------------------|----------------|-------|--|--|
| Ask Library Staff                                                                                                    | Hokudai | CiNii Books         | CiNii Articles | J.AJI |  |  |
| ⊞ Books/Journals Lists                                                                                                    | Simple  | Advanced            |                |       |  |  |
| HUSCAP                                                                                                    | Gimpie  | Harancea            |                |       |  |  |
| Northern Studies Collection                                                                                                    | Dart    | ial match           |                |       |  |  |
| Databases                                                                                                    |         |                     |                |       |  |  |
| Library Web Services@                                                                                                    |         |                     |                |       |  |  |
| Check Status of Loan/Reservation<br>InterLibraryLoan/Photocopy<br>Request, Purchase Request, etc.<br>(University Members Only) | Ъ       |                     |                |       |  |  |

Also, you could confirm the status of the reservation or cancel it by using the <sup>[Library Web Servies]</sup>.

| 2015.1.27 PM1 59    |
|---------------------|
| ?? ⊗<br>Help Logout |
| s•]                 |
| ▼ XDelete           |
| Order Set Default   |
|                     |
| <u>日次刊証券則閥</u>      |
|                     |
|                     |
|                     |
|                     |
|                     |
|                     |
|                     |
|                     |
|                     |
|                     |

# After login, please click the <sup>「</sup>Check Status of Loan/Reservation」

| С                                    | heck Sta                                                                                            | tus of Loan,                                                                                                   | /Reservation                                                                                                    |                                              |                                                                                                    |                              |                     |          |                  |
|--------------------------------------|----------------------------------------------------------------------------------------------------|----------------------------------------------------------------------------------------------------|----------------------------------------------------------------------------------------------------|----------------------------------------------|----------------------------------------------------------------------------------------------------|------------------------------|---------------------|----------|------------------|
| Your<br>Depa                         | Name :<br>rtment :                                                                                  |                                                                                                    |                                                                                                    |                                              |                                                                                                    |                              |                     |          |                  |
|                                      | .oan status                                                                                         | Reserve s                                                                                                    | tatus Loan,retur                                                                                                    | n history                                    | Mail Sending setting                                                                                    |                              |                     |          |                  |
| • To<br>• We<br>Hou                  | servation<br>user who<br>ask the use<br>wever, please<br>罢由: It archu                               | are reserving<br>r who are borro<br>e understand that                                                          | materials<br>wing to return until du<br>at some case take a fe                                                                      | ie date:<br>w days after                     | the due date until you are                                                                              | e able to r                  | ent it.             |          |                  |
| Re<br>To<br>We<br>刊o<br>取i<br>利      | servation<br>user who<br>ask the use<br>wever, please<br>置中: It arriv<br>備中: Other                  | are reserving<br>r who are borro<br>e understand the<br>es at the receip<br>user is still borr<br>Barcode No.  | materials<br>wing to return until du<br>at some case take a fe<br>ition counter.<br>owing.<br>Reservation date                      | ie date:<br>ew days after<br><b>Due date</b> | Title                                                                                                   | Status                       | ent it.<br>Location | Call No. | Cancel           |
| Re<br>To<br>We<br>取<br>犯<br>犯<br>No. | servation<br>user who<br>ask the use<br>wever, please<br>置中: It arriv<br>備中: Other<br>Counter<br>本館 | are reserving<br>r who are borrov<br>e understand the<br>es at the receip<br>user is still borr<br>Barcode No. | materials<br>wing to return until du<br>at some case take a fe<br>tion counter.<br>owing.<br>Reservation date<br>2015.01.27         | ie date:<br>ew days after<br>Due date        | the due date until you are<br><b>Title</b><br>Essential細胞生物学 /<br>Bruce Alberts [ほか] 著<br>; 青山聖子 [ほか] 訳 | e able to r<br>Status<br>準備中 | ent it.             | Call No. | Cancel<br>Cancel |
| Re<br>To<br>We<br>刊ov<br>取i<br>準f    | servation<br>user who<br>ask the use<br>wever, please<br>置中: It arriv<br>備中: Other<br>Counter<br>本館 | are reserving<br>r who are borro<br>e understand tha<br>es at the receip<br>user is still borr<br>Barcode No.  | materials<br>wing to return until du<br>at some case take a fe<br>otion counter.<br>owing.<br><b>Reservation date</b><br>2015.01.27 | e date:<br>w days after<br><b>Due date</b>   | the due date until you are<br><b>Title</b><br>Essential細胞生物学 /<br>Bruce Alberts [ほか] 著<br>; 青山聖子 [ほか] 訳 | e able to r<br>Status<br>準備中 | ent it.             | Call No. | Cancel<br>Cancel |

Click the tab of  $\lceil$ Reserve status], the information of your reservation will be showed in a list.

| ibra                                         | ry We                                                                                                    | eb Ser                                                                                                    | vice                                                                                                    |                                              |                                                                                                    |                              |                     |          |                  |
|----------------------------------------------|----------------------------------------------------------------------------------------------------|----------------------------------------------------------------------------------------------------|----------------------------------------------------------------------------------------------------|----------------------------------------------|----------------------------------------------------------------------------------------------------|------------------------------|---------------------|----------|------------------|
| 1 100                                        |                                                                                                    |                                                                                                    |                                                                                                    |                                              |                                                                                                    |                              |                     |          |                  |
| CI                                           | heck Sta                                                                                                   | tus of Loan,                                                                                                    | /Reservation                                                                                                    |                                              |                                                                                                    |                              |                     |          |                  |
| Your                                         | Name :                                                                                                    |                                                                                                    |                                                                                                    |                                              |                                                                                                    |                              |                     |          |                  |
| Depa                                         | rtment                                                                                                    |                                                                                                    |                                                                                                    |                                              |                                                                                                    |                              |                     |          |                  |
| L                                            | oan status.                                                                                                | Reserve s                                                                                                    | tatus Loan,retur                                                                                                    | n history                                    | Mail Sending setting                                                                                   |                              |                     |          |                  |
|                                              |                                                                                                    |                                                                                                    |                                                                                                    |                                              |                                                                                                    |                              |                     |          |                  |
|                                              |                                                                                                    |                                                                                                    |                                                                                                    |                                              |                                                                                                    |                              |                     |          |                  |
| Re:<br>• To                                  | servation<br>user who                                                                                      | are reserving                                                                                                   | materials                                                                                                    |                                              |                                                                                                    |                              |                     |          |                  |
| • To<br>• We<br>How                          | servation<br>user who<br>ask the use                                                                       | are reserving<br>r who are borrow                                                                               | <b>materials</b><br>wing to return until du                                                                                         | ie date:                                     | the due date until you are                                                                             | a shla to r                  | ant it              |          |                  |
| Re:<br>• To<br>• We<br>Hov<br>• 取詞           | servation<br>user who<br>ask the use<br>vever, please<br>留中: It arriv                                      | are reserving<br>r who are borrou<br>e understand that<br>es at the receip                                      | materials<br>wing to return until du<br>at some case take a fe<br>tion counter.                                                     | ie date:<br>ew days after                    | the due date until you an                                                                              | e able to n                  | ent it.             |          |                  |
| Res<br>• To<br>• We<br><u>Hov</u><br>• 取記    | <u>servation</u><br>user who<br>ask the use<br>vever, please<br>置中: It arriv<br><b>置中</b> : Other          | are reserving<br>r who are borrov<br>e understand tha<br>es at the receip<br>user is still borr                 | materials<br>wing to return until du<br>at some case take a fe<br>otion counter.<br>owing.                                          | we date:<br>aw days after                    | the due date until you an                                                                              | e able to r                  | ent it.             |          |                  |
| Re:<br>To<br>We<br><u>Hov</u><br>取证<br>• 單伯  | servation<br>user who<br>ask the use<br>vever, please<br>皆中: It arriv<br>備中: Other                         | are reserving<br>r who are borrov<br>e understand tha<br>es at the receip<br>user is still borr                 | materials<br>wing to return until du<br>at some case take a fe<br>otion counter.<br>owing.                                          | ie date:<br>ew days after                    | the due date until you an                                                                              | e able to n                  | ent it.             | C-11.N-  |                  |
| Re:<br>To<br>We<br>Hov<br>• 取<br>语<br>• 準伯   | servation<br>user who<br>ask the use<br>vever, please<br>置中: It arriv<br>當中: Other<br>Counter<br>本節        | are reserving<br>r who are borrou<br>e understand the<br>es at the receip<br>user is still borr<br>Barcode No.  | materials<br>wing to return until du<br>at some case take a fe<br>tion counter.<br>owing.<br>Reservation date                       | e date:<br>ew days after<br><b>Due date</b>  | the due date until you an<br><b>Title</b>                                                              | e able to n<br>Status<br>涟佛中 | ent it.<br>Location | Call No. | Cancel           |
| Re:<br>To<br>We<br>How<br>• 取記<br>• 準伯       | servation<br>user who<br>ask the use<br>vever, please<br>置中: It arriv<br>當中: Other<br><b>Counter</b><br>本館 | are reserving<br>r who are borrou<br>e understand tha<br>es at the receip<br>user is still borr<br>Barcode No.  | materials<br>wing to return until du<br>at some case take a fe<br>otion counter.<br>owing.<br><b>Reservation date</b><br>2015.01.27 | ie date:<br>aw days after<br><b>Due date</b> | the due date until you an<br><b>Title</b><br>Essential細胞生物学 /<br>Bruce Alberts [ほか] 著<br>; 青山聖子 [ほか] 訳 | e able to n<br>Status<br>準備中 | ent it.             | Call No. | Cancel<br>Cancel |
| Re:<br>To<br>We<br>How<br>• 取証<br>• 準伯       | servation<br>user who<br>ask the use<br>vever, please<br>置中: It arriv<br>備中: Other<br>Counter<br>本館        | are reserving<br>r who are borrow<br>e understand that<br>es at the receip<br>user is still borr<br>Barcode No. | materials<br>wing to return until du<br>at some case take a fe<br>otion counter.<br>owing.<br><b>Reservation date</b><br>2015.01.27 | ie date.<br>ew days after<br><b>Due date</b> | the due date until you an<br><b>Title</b><br>Essential細胞生物学 /<br>Bruce Alberts [ほか] 著<br>; 青山聖子 [ほか] 訳 | e able to n<br>Status<br>準備中 | ent it.             | Call No. | Cancel<br>Cancel |
| Re:<br>To<br>We<br>Hov<br>取<br>犯<br>No.<br>1 | servation<br>user who<br>ask the use<br>vever, please<br>置中: It arriv<br>備中: Other<br>Counter<br>本館        | are reserving<br>r who are borrou<br>e understand the<br>es at the receip<br>user is still borr<br>Barcode No.  | materials<br>wing to return until du<br>at some case take a fe<br>tion counter.<br>owing.<br>Reservation date<br>2015.01.27         | ue date:<br>ew days after<br>Due date        | the due date until you an<br><b>Title</b><br>Essentia細胞生物学 /<br>Bruce Alberts [ほか] 著<br>; 青山聖子 [ほか] 訳  | e able to r<br>Status<br>準備中 | ent it.             | Call No. | Cancel<br>Cancel |
| Re:<br>To<br>We<br>How<br>• 取<br>:<br>• 準(   | servation<br>user who<br>ask the use<br>vever, please<br>置中: It arriv<br>當中: Other<br>Counter<br>本館        | are reserving<br>r who are borrou<br>e understand tha<br>es at the receip<br>user is still borr<br>Barcode No.  | materials<br>wing to return until du<br>at some case take a fe<br>otion counter.<br>owing.<br>Reservation date<br>2015.01.27        | e date:<br>ew days after<br>Due date         | the due date until you an<br><b>Title</b><br>Essential細胞生物学 /<br>Bruce Alberts [ほか] 著<br>; 青山聖子 [ほか] 訳 | e able to n<br>Status<br>準備中 | ent it.             | Call No. | Cancel<br>Cancel |

「準備中」means that the materials is still on loan by someone. If the status is「取置中」means loan available.

| С                                 | heck Sta                                                                                | tus of Loan,                                                                                                   | /Reservation                                                                                                    |                                              |                                                                                                 |                              |         |          |        |
|-----------------------------------|-----------------------------------------------------------------------------------------|----------------------------------------------------------------------------------------------------|----------------------------------------------------------------------------------------------------|----------------------------------------------|-------------------------------------------------------------------------------------------------|------------------------------|---------|----------|--------|
| Your<br>Depa                      | ·Name:<br>artment:                                                                      |                                                                                                    |                                                                                                    |                                              |                                                                                                 |                              |         |          | ¢      |
|                                   | Loan status                                                                             | Reserve s                                                                                                    | status Loan,retur                                                                                                    | n history                                    | Mail Sending setting                                                                            |                              |         |          |        |
| • To<br>• We<br>Ho<br>• 取<br>• 準  | user who<br>ask the use<br>wever, please<br>置中: It arriv<br>備中: Other                   | are reserving<br>r who are borro<br>e understand tha<br>es at the receip<br>user is still borr                 | materials<br>wing to return until du<br>at some case take a fe<br>otion counter.<br>rowing.                                   | ue date.<br>ew days after                    | the due date until you an                                                                       | e able to r                  | ent it. |          |        |
| • To<br>• We<br>Ho<br>• 取<br>• 革  | ouser who<br>ask the use<br>wever, please<br>置中: It arriv<br>備中: Other                  | are reserving<br>r who are borro<br>e understand tha<br>es at the receip<br>user is still borr<br>Barcode No.  | materials<br>wing to return until du<br>at some case take a fe<br>otion counter.<br>rowing.<br>Reservation date               | ue date:<br>ew days after<br><b>Due date</b> | the due date until you an                                                                       | e able to r<br>Status        | ent it. | Call No. | Cancel |
| • To<br>• We<br>• 取<br>• 卫<br>No. | ouser who<br>ask the use<br>wever, please<br>置中: It arriv<br>備中: Other<br>Counter<br>本館 | are reserving<br>r who are borrov<br>e understand the<br>es at the receip<br>user is still borr<br>Barcode No. | materials<br>wing to return until du<br>at some case take a fe<br>otion counter.<br>rowing.<br>Reservation date<br>2015.01.27 | ue date:<br>ew days after<br><b>Due date</b> | the due date until you an<br>Title<br>Essential細胞生物学 /<br>Bruce Alberts [ほか] 著<br>; 青山聖子 [ほか] 訳 | e able to r<br>Status<br>準備中 | ent it. | Call No. | Cancel |

## Click [Cancel] to cancel your reservation.

Hokkaido University Library Catalog

# LOAN RESERVATION

**END**